### Az elektronikus pályázati űrlap (eForm) kitöltése és benyújtása

Az Európa a polgárokért programban a projektjavaslatokat elektronikus pályázati űrlap (e-űrlap) használatával kell benyújtani.

<u>A papír alapon, postai úton, faxon vagy e-mailben benyújtott pályázatokat NEM bírálják el.</u> Ezért kérjük, hogy az e-űrlapot és a csatolt dokumentumok másolatát ne küldje el postai úton az EACEA-nak.

Az elektronikus pályázati űrlap kitöltéséről és benyújtásának módjáról részletes tájékoztatást talál ebben az útmutatóban.

Kérjük, hogy kitöltés közben folyamatosan mentse az űrlapot.

#### **TARTALOM**

| AZ ELEK | TRONIKUS PÁLYÁZATI ŰRLAP KITÖLTÉSE                               | 3  |
|---------|------------------------------------------------------------------|----|
| Az űr   | lap általános jellemzői                                          | 3  |
| Ak      | kitöltendő mezők típusai                                         | 3  |
| Ak      | kötelező mezők színei                                            | 4  |
| Az űr   | lap felépítése                                                   | 5  |
| Az      | űrlap bevezető szakasza                                          | 5  |
| Kit     | öltendő mezők az űrlap első oldalán                              | 6  |
| Αp      | partner szervezetek listája:                                     | 6  |
| Ра      | rt A & B: A pályázó és a partnerek bemutatása                    | 7  |
| Ра      | rt B: Szervezet és tevékenységek                                 | 11 |
| Ра      | rt C: A projekt leírása, bemutatása                              | 13 |
| Ра      | rt D: Technikai kapacitás                                        | 19 |
| Ра      | rt E: A projekt megvalósítása és a támogathatósági kritériumok   | 20 |
| Ра      | rt F: A projekt és tevékenységeinek ütemezése                    | 23 |
| Csa     | atolmányok – "Attachments"                                       | 24 |
| AZ ELEK | TRONIKUS PÁLYÁZATI ŰRLAP ÉRVÉNYESÍTÉSE ÉS BENYÚJTÁSA             | 25 |
| 1.      | lépés: A szoftver beállítások és az internetkapcsolat ellenőzése | 25 |
| 2.      | lépés: Az űrlap érvényesítése                                    | 25 |
| 3.      | lépés: A hibák kijavítása                                        | 27 |
| 4.      | Az űrlap benyújtása                                              | 28 |

#### AZ ELEKTRONIKUS PÁLYÁZATI ŰRLAP KITÖLTÉSE

#### Az űrlap általános jellemzői

Az elektronikus pályázati űrlap (eForm) egy interaktív PDF dokumentum, amelyet az Európa a polgárokért programban pályázó szervezeteknek kell kitölteniük.

#### A kitöltendő mezők típusai:

| Kitöltendő mező típusa | Jelzése                                           | Tulajdonságok                                                                                                    | Péle             | dák                                 |
|------------------------|---------------------------------------------------|----------------------------------------------------------------------------------------------------|------------------|-------------------------------------|
| kötelező               | *                                                 | a mező kitöltése kötelező                                                                                                    | Telephone 1 * :  | Venue<br>of the activity*           |
| opcionális             | (ennél a mezőnél nincs<br>megkülönböztető jelzés) | a mező kitöltése nem kötelező                                                                                                    | Telephone 2 :    | Number of people indirectly reached |
| védett                 |                                                   | a mező tartalma nem módosítható<br>(ezeket a mezőket a rendszer automatikusan<br>kitölti a Résztvevői Portálban és az űrlap<br>létrehozásakor megadott adatok alapján) | Partner no<br>P1 | Role<br>Applicant Organisation      |

Figyelem! A védett mezőkben lévő információkat nem lehet módosítani az űrlapban.

Ha a szervezet adatai módosulnak vagy hibásan jelennek meg az űrlap védett mezőiben, akkor azokat a Résztvevői Portálban lehet csak javítani.

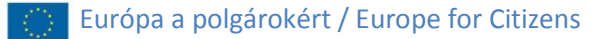

#### A kötelező mezők színei:

kattintani: 🔤 Meglévő mezők kiemelése

Az űrlap színekkel is felhívja a figyelmet a kitöltendő mezőkre.

| Kitöltendő mező típusa | Jelzése |                        | Példák          |                |
|------------------------|---------|------------------------|-----------------|----------------|
| kötelező               |         | Title * :              | Family name * : | First name * : |
| opcionális             |         | Department / Faculty : |                 |                |

A kiemelés megszüntethető, ekkor eltűnnek a színek a kitöltendő mezőkről. Ehhez az űrlap tetejénél látható eszköztárban kell a következő gombra

|                        | Pé             | ldák           |
|------------------------|----------------|----------------|
| Title * :              | Family name *: | First name * : |
|                        |                |                |
| Department / Faculty · |                |                |

Figyelem! Ha kötelező mezők kitöltetlenül maradnak, nem lehet benyújtani az űrlapot.

#### Az űrlap felépítése

#### Az űrlap bevezető szakasza

Kérjük, végezze el a következőket az űrlap kitöltésének megkezdése előtt:

- Ellenőrizze, hogy szoftver beállításai és internetkapcsolata megfelelő-e az űrlap benyújtásához. Ehhez kattintson az űrlap valamennyi oldalának jobb alsó sarkában megtalálható gombra:
   Test your connection
  - A teszt ellenőrzése előtt az űrlap valamennyi oldalán a "Connection test has not been performed!" (A kapcsolat ellenőrzése még nem lett elvégezve) felirat olvasható
- Ellenőrizze, hogy az űrlap legújabb elérhető verzióját használja-e.

Védett mezőkben láthatóak az űrlapra vonatkozó általános információk, melyek többségét az űrlap létrehozása során adja meg a pályázó, például:

- pályázati program
- pályázati kategória

Ellenőrizze, hogy az Ön számára megfelelő és az aktuális **beadási határidő**höz tartozó űrlapot generálta-e:

 csak ezeket fogadja el a rendszer a pályázat benyújtásakor

| Programme :                            | EUROPE FOR CITIZENS                                    |
|----------------------------------------|--------------------------------------------------------|
| Sub-programme :                        | Strand2: Democratic engagement and civic participation |
| Programme Guide / Call for Proposals : | Europe for Citizens - Programme Guide 2014-2020        |
| Action :                               | 2.2: Network of Towns                                  |
| Sub-action :                           | N/A                                                    |
| Deadline for submission :              | 01/09/2015 12:00 midday (Brussels time)                |

#### Kitöltendő mezők az űrlap első oldalán:

A projekt címe (max. 300 karakter)

A projekt rövidítése (max. 7 karakter):

- szabadon megadható

#### Az űrlap kitöltéséhez használt nyelv:

- legördülő menüből választható ki
- a C.4-es kérdés kivételével végig ezt a nyelvet kell használni a válaszok megadásához

Figyelem! Magyarul is kitölthető az űrlap!

#### A partner szervezetek listája:

Az űrlap 2. oldala listázza a projektpartnereket, és ellenőrzi, megfelelnek-e a program és a választott pályázati kategória kritériumainak:

- pirossal láthatóak a hibák
- ezek javítása nélkül az űrlap nem adható be

Figyelem!Aprogrambancsaknon-profitszervezetekvehetnek részt:

a szervezet "típusát" csak a Résztvevői
 Portálban lehet megadni ill. módosítani

| Project title * :                      |   |
|----------------------------------------|---|
| Project acronym * :                    |   |
| Language used to complete the form * : | • |
|                                        |   |
|                                        |   |

#### Az alábbi képen a városok hálózatai pályázati kategóriára vonatkozó kritériumok láthatóak:

|              |                                             | List of                                                                     | Partner Organisations                                                     | <b>i</b>                                      |                                    |
|--------------|---------------------------------------------|-----------------------------------------------------------------------------|---------------------------------------------------------------------------|-----------------------------------------------|------------------------------------|
| Your list of | partner organis                             | ations is not valid. It s                                                   | hould respect the rule(s) below:                                          | :                                             |                                    |
| Not valid    | The minimum                                 | number of partners re                                                       | quired is : 3                                                             |                                               |                                    |
| Valid        | The applicant<br>Bosnia and H<br>Memorandum | /partner must be estab<br>erzegovina, Albania, T<br>i of Understanding is s | lished in one of the 28 EU men<br>he former Yugoslav Republic o<br>igned. | nber states plus Mont<br>f Macedonia under co | enegro, Serbia,<br>ondition that a |
| Not valid    | - The total nu                              | Imber of different coun                                                     | tries should be at least equal to                                         | ):4                                           |                                    |
| Valid        | - The total nu                              | Imber of EU countrie(s                                                      | ) should be at least equal to : 1                                         |                                               |                                    |
| Valid <      | All partners m                              | ust be from Non-Profit                                                      | Organisations                                                             |                                               |                                    |
| Partner no   | PIC                                         | Role                                                                        | Organisation Name                                                         | City                                          | Country                            |

Elektronikus pályázati űrlap (eForm) kitöltése és benyújtása -Útmutató

#### Part A & B: A pályázó és a partnerek bemutatása

Az űrlap "A" és "B" részében a pályázóról és valamennyi partnerről meg kell adni információkat – a kérdéscsoportok külön-külön jelennek meg az egyes szervezetekre vonatkozóan.

#### A.1: Pályázó & partner szervezetek adatai

Az A.1-es részben a szervezetek adatai automatikusan betöltődnek az űrlapba a Résztvevői Portálból, ezek védett mezőkben láthatóak.

**Figyelem!** A szervezetek adatainak módosítása az űrlapban nem, csak a Résztvevői Portálban lehetséges.

|                                        |                | Példa (pálya         | izó)      |  |
|----------------------------------------|----------------|----------------------|-----------|--|
| A.1 Organisation                       |                |                      |           |  |
| Partner number :                       | P1             | PIC number :         | 929051257 |  |
| Role in the application :              |                | Applicant Organisati | pn        |  |
| Full name of the organisa characters : | ation in Latin | PÁLYÁZÓ MINTA SZE    | RVEZET    |  |

|                                          |                | Példa (partne          | er)       |   |
|------------------------------------------|----------------|------------------------|-----------|---|
| A.1 Organisation                         |                |                        |           |   |
| Partner number :                         | P2             | PIC number :           | 948585117 | X |
| Role in the application :                |                | Associated partner     |           |   |
| Full name of the organis<br>characters : | ation in Latin | Külföldi Partner Teszt |           |   |

A.2: Kapcsolattartó (pályázó szervezet)

A pályázat menedzselésének feladatait ellátó személy nevének és elérhetőségeinek megadása.

- a kapcsolattartó címe automatikusan megjelenik az űrlapban, az A.1-es résznél látható adatokkal megegyezően
- ha a kapcsolattartó személy címe eltér a szervezet címétől, a példában látható, "Address" (cím) felirat feletti négyzet bejelölése után adhatja meg a megfelelő adatokat (ha a négyzetet nem pipálja be, nem módosíthatja az ott megjelenő adatokat)

Ha a pályázó szervezet kapcsolattartójának és a jogi képviselőjének személye eltérő, jelölje be az oldal alján látható négyzetet:

 a jogi képviselő adatainak megadása csak ezt követően lehetséges az űrlapban

|                              | Példa (pálya                                | ázó)                        |              |  |
|------------------------------|---------------------------------------------|-----------------------------|--------------|--|
| A.2 Person responsible       | for the management of the ap                | olication (contact pe       | rson)        |  |
| Title * :                    | Family name * :                             | First name * :              |              |  |
| Department / Faculty :       |                                             |                             |              |  |
| Role in the organisation * : | E-m                                         | ail address * :             |              |  |
| Check this box if the        | e address is different from the address pr  | ovided in section A.1       |              |  |
| Address                      |                                             |                             |              |  |
| Street name and number * :   |                                             |                             | Postcode :   |  |
| Town * :                     |                                             | Cedex :                     | PO Box :     |  |
| Country *:                   | Region * :                                  |                             |              |  |
| Telephone 1 * :              | Telephone 2 :                               | Fax :                       |              |  |
| Check this box if the        | e legal representative is different from th | e person responsible for th | e management |  |

#### Elektronikus pályázati űrlap (eForm) kitöltése és benyújtása -Útmutató

Elektronikus pályázati űrlap (eForm) kitöltése és benyújtása -Útmutató

#### A.3: Jogi képviselő (pályázó szervezet)

A pályázó szervezet jogi képviselője nevének és elérhetőségeinek megadása:

- a címe automatikusan megjelenik az űrlapban, az A.1-es résznél látható adatokkal megegyezően
- ha a jogi képviselő címe eltér a szervezet címétől, a példában látható, "Address" (cím) felirat feletti négyzet bejelölése után adhatja meg a megfelelő adatokat (ha a négyzetet nem pipálja be, nem módosíthatja az ott megjelenő adatokat)

|                                                                 | Példa (                             | pályázó)                     |             |
|-----------------------------------------------------------------|-------------------------------------|------------------------------|-------------|
| A.3 Person authorised (<br>(legal representative)               | to represent the organisat          | ion in legally binding ag    | reements    |
| Title * :                                                       | Family name *:                      | First name * :               |             |
| Department / Faculty :                                          |                                     |                              |             |
| Role in the organisation * :                                    |                                     | E-mail address * :           |             |
| Check this box if the<br>Address:<br>Street name and number * : | e address is different from the add | ress provided in section A.1 | Post code : |
| Town * :                                                        |                                     | Cedex :                      | PO Box :    |
| Country * :                                                     | Region * :                          |                              |             |
| Telephone 1 * :                                                 | Telephone 2 :                       | Fax:                         |             |
|                                                                 |                                     |                              |             |

# <u>A.2:</u> Jogi képviselő / kapcsolattartó (partner szervezetek esetében)

Projektpartnerek esetében elég vagy a jogi képviselő vagy a kapcsolattartó személyének és elérhetőségeinek megadása.

- a cím automatikusan megjelenik az űrlapban, az A.1-es résznél látható adatokkal megegyezően
- ha a jogi képviselő / kapcsolattartó személy címe eltér a szervezet címétől, a példában látható négyzet bejelölése után adhatja meg a megfelelő adatokat (ha a négyzetet nem pipálja be, nem módosíthatja az ott megjelenő adatokat)

| Title * :                                                                              | Family name *:                             | First name *                     | * :                    |
|----------------------------------------------------------------------------------------|--------------------------------------------|----------------------------------|------------------------|
|                                                                                        |                                            | - inst name                      |                        |
| Department / Faculty :                                                                 |                                            |                                  |                        |
| Role in the organisation * :                                                           | E-m                                        | ail address * :                  |                        |
| Check this box if th                                                                   | e address is different from the address pr | ovided in section A.1            |                        |
| Check this box if th<br>Address<br>Street name and number *                            | e address is different from the address pr | ovided in section A.1            | Postcode :             |
| Check this box if th<br>Address<br>Street name and number *<br>Town * :                | e address is different from the address pr | ovided in section A.1<br>Cedex : | Postcode :<br>PO Box : |
| Check this box if th<br>Address<br>Street name and number *<br>Town * :<br>Country * : | e address is different from the address pr | ovided in section A.1<br>Cedex : | Postcode :<br>PO Box : |

#### Part B: Szervezet és tevékenységek

#### <u>B.1:</u> A szervezet típusa

- az első 3 mezőt a rendszer a Résztvevői Portálban megadott információk alapján automatikusan kitölti (pályázó és partner szervezetek esetében is)
- szervezet típusa: legördülő menüből választható ki

| <u>B.2:</u> a szervezet | célja | és | tevéken | ységei |
|-------------------------|-------|----|---------|--------|
|-------------------------|-------|----|---------|--------|

- a szervezet főbb tevékenységeinek bemutatása
  - (max. 1000 karakter)
- a szervezet projektben betöltött szerepköre, feladatai (max. 1000 karakter)

| B.1 Structure             |         |   |
|---------------------------|---------|---|
| Status :                  | Private |   |
| Non Profit Organisation : | Yes     |   |
| NGO :                     | No      |   |
| Type of organisation *:   |         | • |

#### B.2 Aims and activities of the organisation\*

Please provide a short presentation of your organisation (key activities, affiliations etc.) relating to the domain covered by the project. (Max. 1000 characters)

Please describe the role of the organisation in the project. (Max. 1000 characters)

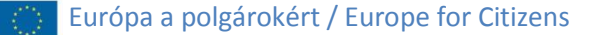

#### B.3: Egyéb EU-s támogatás megadása

A kérdéseket külön-külön meg kell válaszolni a pályázóval és a partner szervezetekkel kapcsolatban is.

A B.3-as rész első kérdése:

 az elmúlt 3 évben elnyert (bármilyen) EU-s támogatás megadása, listázása

Újabb támogatás felviteléhez kattintson a zöld **"Add a project"** gombra.

# B.3 Other EU grants Please list the projects for which the organisation, or the department responsible for the management of this application, has received financial support from the EU Programme during the last three years. Programme or initiative\* Reference number\* Beneficiary Organisation\* Title of the Project\*

A B.3-as rész második kérdése:

 adja meg azokat az EU-s pályázattípusokat (ha van ilyen), amelyekben szintén pályáznak az Európa a polgárokért programban benyújtott pályázattal

Újabb támogatás felviteléhez kattintson a zöld színű "Add a project" gombra. Please list other grant applications submitted by your organisation, or the department responsible, for this project proposal. For each grant application, please mention the EU Programme concerned and the amount requested.

| Programme concerned* | Amount requested* |
|----------------------|-------------------|
| Add a programme      |                   |
|                      |                   |
|                      |                   |

Figyelem! Az egyes projektek ugyanazon tevékenységre csak és kizárólag egyetlen támogatásban részesülhetnek az uniós költségvetésből. (Programismertető, 24. oldal)

Add a project

#### Part C: A projekt leírása, bemutatása

*C.1: A projekt ideje:* A projekt teljes időtartama (év, hónap, nap megadása – legördülő menüből)

#### testvérváros program esetén:

 a találkozóra érkező partnerek érkezésének és távozásának dátuma

**Figyelem!** A testvérváros programban összefüggő napok során kell megvalósítani a rendezvényeket – a projekt nem bontható meg.

| C.1 Timetable of the project         Arrival date * :    Departure date * : | Példa<br>érváros program) |                                |
|-----------------------------------------------------------------------------|---------------------------|--------------------------------|
| Arrival date *: Departure date *:                                           |                           | C 1 Timetable of the president |
| Arrival date ^ : Departure date ^ :                                         |                           | C. I limetable of the project  |
|                                                                             | Departure date *:         | Arrival date * :               |

európai emlékezet, városok hálózatai és civil társadalmi projektek esetén:

 a teljes projekt kezdésének és befejezésének dátuma (a legelső és legutolsó tevékenységek időpontjának megadása)

| (e                 | urópai emlékez     | Példa<br>zet, városok hálózatai, civil társa | adalmi projektek) |
|--------------------|--------------------|----------------------------------------------|-------------------|
| C.1 Timetable of   | the project        |                                              |                   |
| Please indicate th | e total duration o | f the project from preparation to ev         | aluation          |
| Start date * :     |                    | End date * :                                 |                   |
|                    |                    |                                              |                   |

#### <u>C.2</u>: A projekt helyszíne(i):

#### testvérváros program esetén:

- város megnevezése (max. 60 karakter)
- ország megnevezése (legördülő menüből választható)
- a pályázó szervezetet képviselő város megnevezése (max. 60 karakter)

|           | (testvérváros prog                  | am) |
|-----------|-------------------------------------|-----|
|           |                                     |     |
|           |                                     |     |
| C.2 Venue | s) of the activities*               |     |
|           | ,                                   |     |
| Town * :  | Country <sup>4</sup>                | •   |
|           | Town represented by the applicant * | :   |
|           |                                     |     |
|           |                                     |     |

Példa

európai emlékezet, városok hálózatai és civil társadalmi projektek esetén:

 a tevékenységek helyszíneinek megnevezése (max. 2000 karakter)

**Figyelem!** A tevékenységeket a támogatható országok valamelyikében kell megvalósítani.

| Példa<br>(európai emlékezet, városok hálózatai, civil társadalmi projektek)       |
|-----------------------------------------------------------------------------------|
| C.2 Venue(s) of the activities*                                                   |
| The activites should take place in any of the eligible countries to the Programme |
|                                                                                   |
|                                                                                   |

Elektronikus pályázati űrlap (eForm) kitöltése és benyújtása -Útmutató

#### C.3: A projekt résztvevői

A projekt résztvevői összetétele a teljes projektre vonatkozóan.

A projektben részt vevő valamennyi szervezet (pályázó és partnerek) által delegált résztvevők összetételének meghatározása az alábbiak szerint:

- kor szerinti megoszlás a táblázatban megadott korcsoportok szerint
- hátrányos helyzetű résztvevők száma
- nők száma
- férfiak száma

|                   | Name of the                       |                |                | Pa                             | articipan      | t by target group              | o (number) |      | Total                     |
|-------------------|-----------------------------------|----------------|----------------|--------------------------------|----------------|--------------------------------|------------|------|---------------------------|
| Partner<br>number | organisation<br>/<br>municipality | Country        | Distr<br>< 30* | ibution b<br>group<br>30 - 65* | y age<br>> 65* | Disadvantaged<br>participants* | Women*     | Men* | number of<br>participants |
| P1                | PÁLYÁZÓ MINTA                     | Hungary        |                |                                |                |                                |            |      | 0                         |
| P2                | Külföldi Partner                  | Czech Republic |                |                                |                |                                |            |      | 0                         |
| РЗ                | Partner Demo O                    | Germany        |                |                                |                |                                |            |      | 0                         |
|                   | Total                             |                |                |                                |                |                                |            |      | 0                         |

#### Figyelem!

A **testvérváros program** projektjeiben legalább 25 meghívott résztvevőnek, a **városok hálózatai** projektekben legalább 30% meghívott résztvevőnek kell jelen lennie.

A meghívott résztvevők a támogatható partnerek által delegált nemzetközi résztvevők.

Elektronikus pályázati űrlap (eForm) kitöltése és benyújtása -Útmutató

#### <u>C.4</u>: A projekt rövid összefoglalása

 erre a kérdésre csak angolul, franciául vagy németül adható meg a válasz (max. 2000 karakter) C.4 Short description of the project, including its aims in English, in French or in German (Max. 2000 characters).\*:

Csak angol, francia és német nyelvű elektronikus pályázati űrlapot lehet létrehozni. A dokumentum azonban az Európai Unió valamennyi hivatalos nyelvén kitölthető, így magyarul is.

A C.4-es kérdésre csak angolul, németül vagy franciául lehet válaszolni, függetlenül attól, hogy a pályázó milyen nyelvet használ az EU hivatalos nyelvei közül az űrlap többi kérdésének megválaszolásához.

#### C.5: Költségek

A. A projektre igényelhető pályázati támogatás összegének meghatározása

#### testvérváros program esetén:

- a támogatás összege a meghívott résztvevők
   számától függ
- csak őket lehet figyelembe venni a pályázati támogatás mértékének meghatározásához
- legördülő menüből választható ki (a programismertető 36. oldalán található táblázat alapján)

## európai emlékezet, városok hálózatai és civil társadalmi projektek esetén:

- tevékenységenként külön-külön kell megadni a résztvevők és országok számát
- újabb tevékenység adatait az "Add an event"
   gombra kattintva lehet felvinni
- legördülő menüből választhatóak ki (a programismertető 34. oldalán található táblázat alapján)

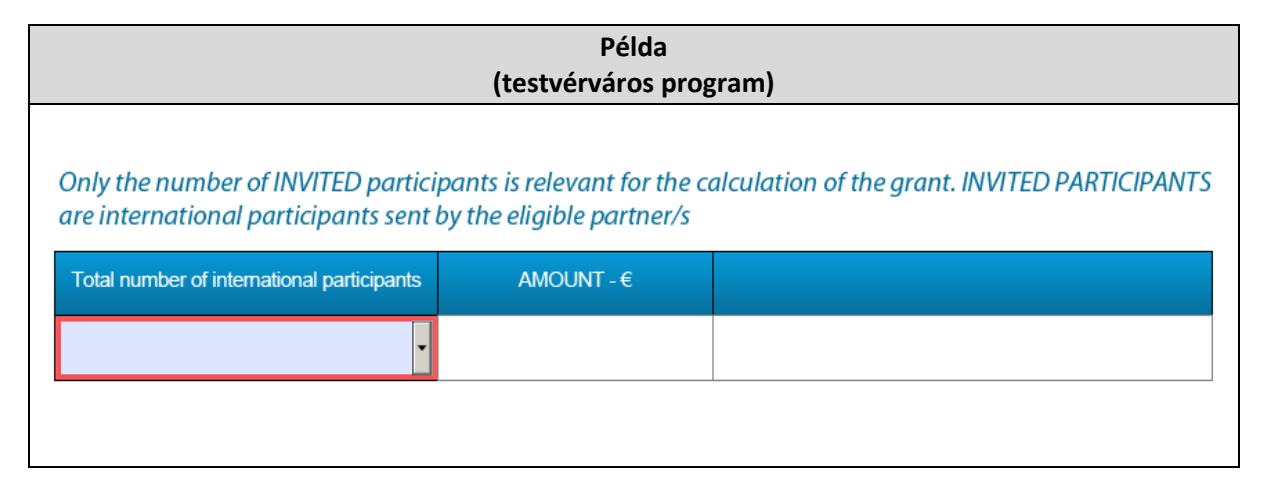

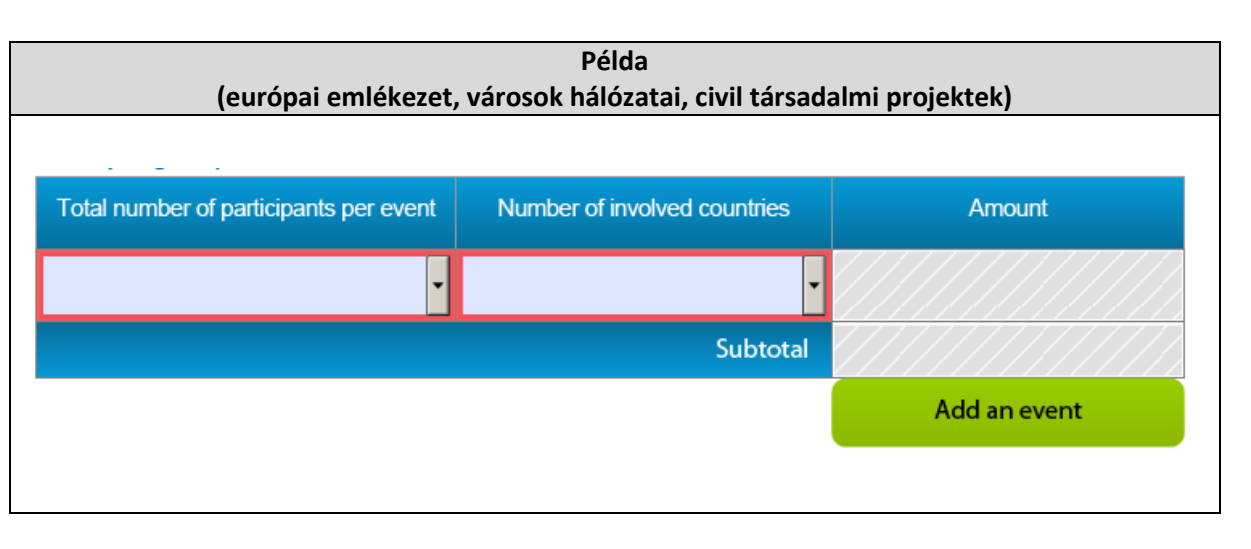

#### B. Előkészítő tevékenységek

Csak az európai emlékezet és a civil társadalmi projekteknél igényelhető támogatás a következőkre:

- közösségi hálózatokkal kapcsolatos előkészítő tevékenységek
- kutatási előkészítő tevékenységek
- projektenként egy ilyen típusú átalányösszeg adható
- csak a résztvevők teljes számától függ a mértéke (az előkészítő tevékenységek számától függetlenül)
- legördülő menüből választható ki (a programismertető 35. oldalán található táblázat alapján)
- a rendszer automatikusan hozzáadja a projektre igényelhető pályázati támogatás összegéhez

| B. Preparatory activities |        |
|---------------------------|--------|
| Number of participants    | Amount |
| •                         | 0€     |
| Subtotal                  | 0€     |
| Total costs (A+B)         | 0€     |
|                           |        |

**Figyelem!** Az előkészítő tevékenységekre igényelhető támogatással sem lehet meghaladni az egyes pályázati kategóriákban elnyerhető maximális pályázati támogatás összegét.

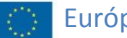

#### Part D: Technikai kapacitás

 a projekt szervezőinek (pályázó és partner szervezetek) tapasztalatai a projekt témáival kapcsolatban

(max. 2000 karakter)

D.1 Experience of the project organisers in the field concerned.

(Max. 2000 characters) \* :

#### Part E: A projekt megvalósítása és a támogathatósági kritériumok

## <u>E.1</u>: A projekt céljai valamint kapcsolódásai a program általános és éves prioritásaihoz

- a tervezett projektre jellemző állítások melletti négyzetek megjelölése
- nem kötelező az összes kiválasztása
- a megjelölt állítások és a tervezett projekt kapcsolatát részletezni kell az állítások után található szöveges mezőben
  - (max. 3500 karakter)

#### E.1 Consistency with the objectives of the action and of the programme

#### Please tick relevant box(es)

#### General objectives of the Programme targeted by your project:

- To contribute to citizens' understanding of the Union, its history and diversity.
- To foster European citizenship and to improve conditions for civic and democratic participation at Union level.

#### Specific aims of the Programme targeted by your project:

- Raise awareness of remembrance, common history and values and the Union's aim that is to promote peace, its values and the well-being of its peoples by stimulating debate, reflection and development of networks
  - Encourage democratic and civic participation of citizens at Union level, by developing citizens' understanding of the
- Union policy making-process and promoting opportunities for societal and intercultural engagement and volunteering at Union level.

## Annual priorities of the Programme targeted by your project (please don't select it if your project is not concerned by one of those priorities):

Debate on the Future of Europe

Az elektronikus pályázati űrlapban mindig az aktuális, az adott pályázati kategóriának megfelelő éves prioritás olvasható.

#### E.2: A projekt munkaterve

#### Szöveges válasz megadása az alábbiakról:

- a projekt megvalósítása során használt munkamódszerek és tevékenységek
- a projekt európai dimenziója
  - (max. 3500 karakter)

#### E.3: Disszemináció

- a projekt eredményeinek terjesztése
- multiplikáló hatás (a projektben közvetlenül részt vevőknél szélesebb "közönség" elérése) (max. 3500 karakter)

#### Elektronikus pályázati űrlap (eForm) kitöltése és benyújtása -Útmutató

#### E.2. Activity plan / work programme of the project (Max. 3500 characters)

- The working methods applying within implementation of the project.
- The appropriateness of the activities foreseen in the work programme to reach the project's needs and objectives.
- The European dimension of the project.

#### Please describe: \* :

#### E.3 Dissemination (Max. 3500 characters)

The dissemination plan foreseen by the project in order to allow an effective transfer and exchange of the expected results.
 How the project will create a multiplier effect among a wider audience beyond those directly involved in the project activities.
 Please describe: \* :

#### E.4: Hatás és polgári részvétel

Összefoglalás arról, hogyan próbálnak minél több résztvevőt bevonni a projektbe a szervezők:

- a projekt rövid és hosszú távú hatásai
- a résztvevők bevonásának módja a projekt tevékenységeibe
- a projekt azon résztvevőinek aránya, akik korábban nem voltak kapcsolatban a projektet megvalósító szervezetekkel (max. 3500 karakter)

#### E.4. Impact and Citizens involvement (Max. 3500 characters)

- What are the expected mi/long-term effects produced by the project.
- How the participants will be involved in the proposed activities.
- Percentage of participants not involved within NGOs/Institutional or social activities before their involvement in the project. Please describe: \*:

#### Part F: A projekt és tevékenységeinek ütemezése

A projekt **tevékenységeinek részletes bemutatása** külön-külön, az alábbiak szerint:

- a tevékenység száma (max. 255 karakter)
- kezdő és befejező dátum
  - (év, hónap, nap legördülő menüből)
- a tevékenység típusa (max. 200 karakter)
- a tevékenység helyszíne (max. 60 karakter)
- a nem közvetlenül elért személyek száma az adott tevékenység során (beleértve a közösségi média, webináriumok, média, stb. által elért embereket is)
- a tevékenység tartalma (max. 500 karakter)
- várható eredmények (max. 500 karakter)

Újabb tevékenység hozzáadásához kattintson a zöld színű **"Add an activity"** gombra.

| ent Number : * : |      |                  |                  |                   |
|------------------|------|------------------|------------------|-------------------|
| Da               | ate  | Туре             | Venue            | Number of peop    |
| Start*           | End* | of Activity*     | of the activity* | indirectly reache |
|                  |      |                  |                  |                   |
|                  |      | Content *        |                  |                   |
|                  |      | (in brief)       |                  |                   |
|                  |      | Expected results | *                |                   |
|                  |      |                  |                  |                   |
|                  |      |                  |                  |                   |

#### Elektronikus pályázati űrlap (eForm) kitöltése és benyújtása -Útmutató

#### Csatolmányok – "Attachments"

Az erkölcsi nyilatkozat csatolása az elektronikus pályázati űrlaphoz:

- kattintson a zöld színű "Attach a document" gombra
- a megjelenő ablakban válassza ki saját számítógépéről a feltölteni kívánt dokumentumot
- kattintson a "Megnyitás" gombra az ablak jobb alsó sarkában

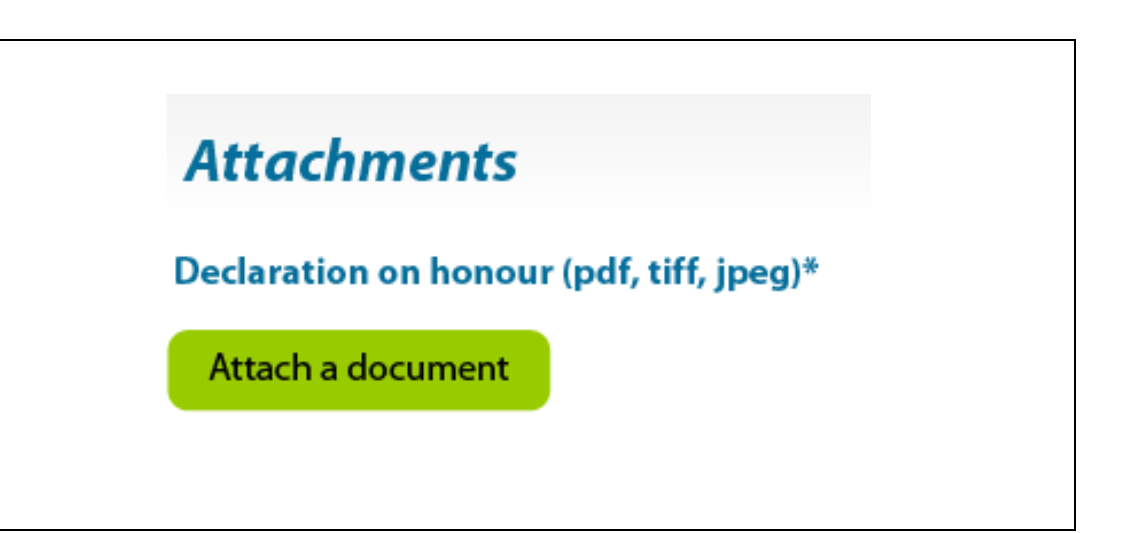

Figyelem! Az erkölcsi nyilatkozatot csak a pályázó szervezetnek kell kitöltenie és csatolnia az elektronikus pályázati űrlaphoz.

#### AZ ELEKTRONIKUS PÁLYÁZATI ŰRLAP ÉRVÉNYESÍTÉSE ÉS BENYÚJTÁSA

#### 1. lépés: A szoftver beállítások és az internetkapcsolat ellenőzése

Ha korábban nem tette, most is ellenőrizheti, hogy szoftver beállításai és internetkapcsolata megfelelő-e az űrlap benyújtásához. Ehhez kattintson az űrlap valamennyi oldalának jobb alsó sarkában megtalálható gombra:

#### 2. lépés: Az űrlap érvényesítése

Az űrlap véglegesítéséhez és érvényesítéséhez szükséges **"Validate form"** gomb a dokumentum összes oldalán megtalálható (alul, az oldalszámtól jobbra).

 az érvényesítést érdemes azután elvégezni, hogy teljesen kitöltötte az űrlapot

| Submission number:<br>000000000 | Page 1 of 25                | Validate form Test your connection |
|---------------------------------|-----------------------------|------------------------------------|
|                                 | Connection test has not bee | n performed!                       |
|                                 | Connection test has not bee | n performed!                       |
|                                 |                             |                                    |

A **"Validate form"** gomb megnyomása után a rendszer automatikusan lefuttat egy ellenőrzést arról, beadható-e az űrlap. (Például a rendszer ellenőrzi, hogy valamennyi kötelező mező ki van-e töltve a dokumentumban, a költségekre vonatkozó rész megfelelően – az adott pályázati kategóriára vonatkozó pénzügyi kritériumok szerint – lett-e megjelölve, illetve csatolták-e az erkölcsi nyilatkozatot a dokumentumhoz.)

Elektronikus pályázati űrlap (eForm) kitöltése és benyújtása -Útmutató

Ha a rendszer (formai) hibát talál, valamennyit listázza az űrlap utolsó oldalán (a jobb oldalon látható példa szerint).

Az űrlap a hibásan kitöltött vagy üresen hagyott mezőket piros színnel is kiemeli (a jobb oldali példánál látható módon).

|                                    | Példa<br>(formai hibák listája) |
|------------------------------------|---------------------------------|
| Submit this form                   |                                 |
| Submission number :                | 00000000                        |
| Errors list                        |                                 |
| Number of mandatory field(s) not f | illed in: 225                   |
| The declaration of honour has not  | been attached.                  |
| The budget tables bays not been at | ttached                         |

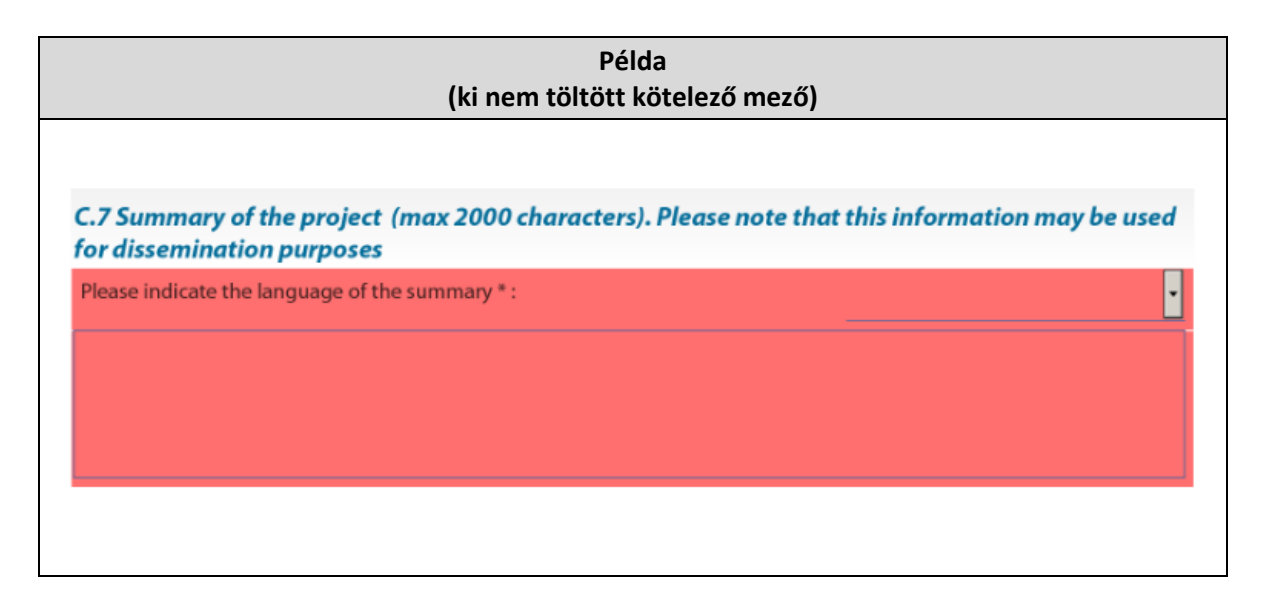

Elektronikus pályázati űrlap (eForm) kitöltése és benyújtása -Útmutató

Go to next error

Validate form

Ha a rendszer hibát észlel az űrlap érvényesítése során, megjelenik egy új gomb a dokumentum jobb alsó sarkában:

#### 3. lépés: A hibák kijavítása

A "Go to next error" gomb segítségével lépésről lépésre haladva javíthatja a hibákat:

- a hibák javítása után a rendszer automatikusan nem frissíti az űrlapot illetve a hibák listáját a dokumentum utolsó oldalán (ez csak az ismételt érvényesítés során történik meg
- a funkció akkor a leghatékonyabb, ha a rendszer által mutatott sorrendben javítja ki a hibákat

Ha valamennyi hibát javította, érvényesítse újra az űrlapot. Ehhez kattintson ismét a **"Validate form"** gombra. A rendszer ekkor ismét lefolytat egy formai ellenőrzést. Ha semmilyen hibát nem észlel a rendszer, a következő üzenet jelenik meg egy felugró ablakban: **"The form is valid for submission!"** (Az űrlap érvényes a beadáshoz!)

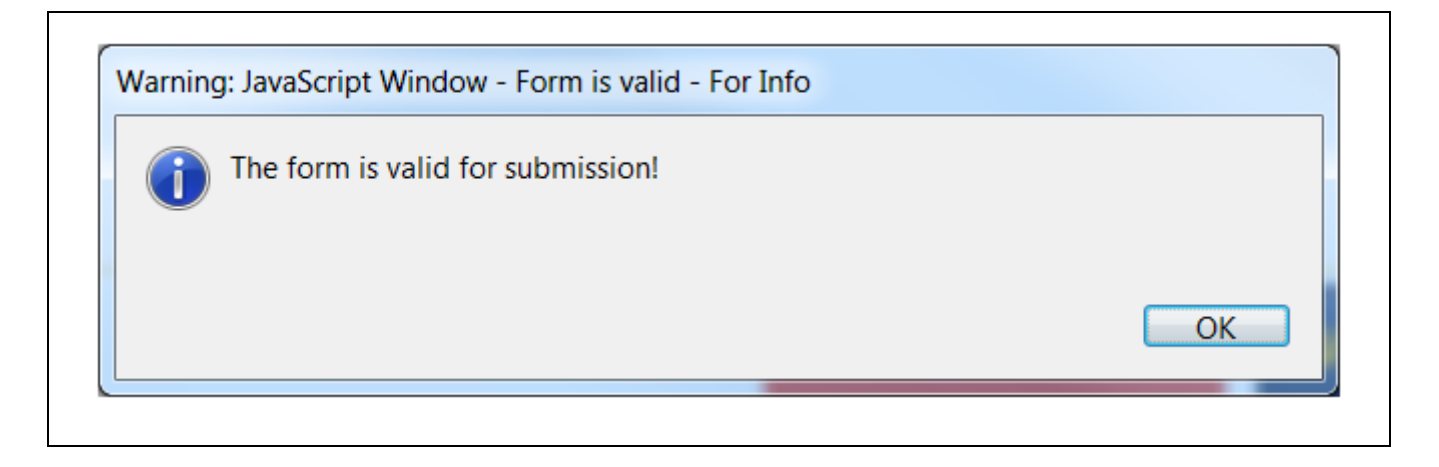

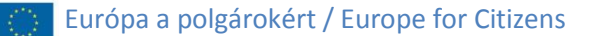

#### 4. Az űrlap benyújtása

Elektronikus folyamat, sikeres benyújtás esetén az űrlap feltöltődik a rendszerbe.

Az űrlap utolsó oldalán található a **"Submit this** form" (az űrlap benyújtása) gomb:

- az űrlap sikeres érvényesítése előtt inaktív (nem lehet rá kattintani)
- szürke színű a gomb

| Példa<br>(az űrlap sikeres érvényesítése előtt) |          |  |
|-------------------------------------------------|----------|--|
| Submit this form                                |          |  |
| Submission number :                             | 00000000 |  |

A dokumentum sikeres javítását követően a "**Submit this form"** gomb aktívvá válik:

- zöld színűre vált
- rá lehet kattintani, ekkor indul el a dokumentum benyújtásának folyamata

| Példa<br>(az űrlap sikeres érvényesítése után) |          |  |
|------------------------------------------------|----------|--|
|                                                | _        |  |
| Submit this form                               |          |  |
| Submission number :                            | 00000000 |  |
|                                                |          |  |
|                                                |          |  |

A **"Submit this form"** gombra kattintás után megjelenik egy felugró ablak a következő megjegyzésekkel:

- Ön elkezdte az űrlap benyújtását
- mentse el a dokumentumot a beadás előtt
- erősítse meg, hogy valóban folytatni szeretné az űrlap benyújtását

| -                                                               |                                                                                                    |  |  |
|-----------------------------------------------------------------|----------------------------------------------------------------------------------------------------|--|--|
| Warning: JavaScript Window - Submission Confirmation - Code: 17 |                                                                                                    |  |  |
| ?                                                               | You are about to submit your application. This process can take some time. You are recommended to save the form before submission Do you want to continue? |  |  |
|                                                                 | Yes <u>N</u> o                                                                                                    |  |  |
|                                                                 |                                                                                                    |  |  |

Ha nem szeretné folytatni, kattintson a "Nem" gombra. Később bármikor benyújthatja az űrlapot.

**Figyelem!** Ha az "Igen" gombra kattint, véglegesíti benyújtási szándékát. Ezt követően az űrlap "lezár", csak olvasható dokumentummá válik, vagyis nem lesz többé lehetőség annak módosítására vagy a csatolmányok cseréjére.

#### 5. Az űrlap elmentése

Következő lépésként el kell mentenie az űrlapot, erre szintén egy felugró ablak figyelmeztet:

- ne módosítsa a fájl nevét!
- az elnevezés maradjon azonos azzal, ami a benyújtás megkezdésekor volt

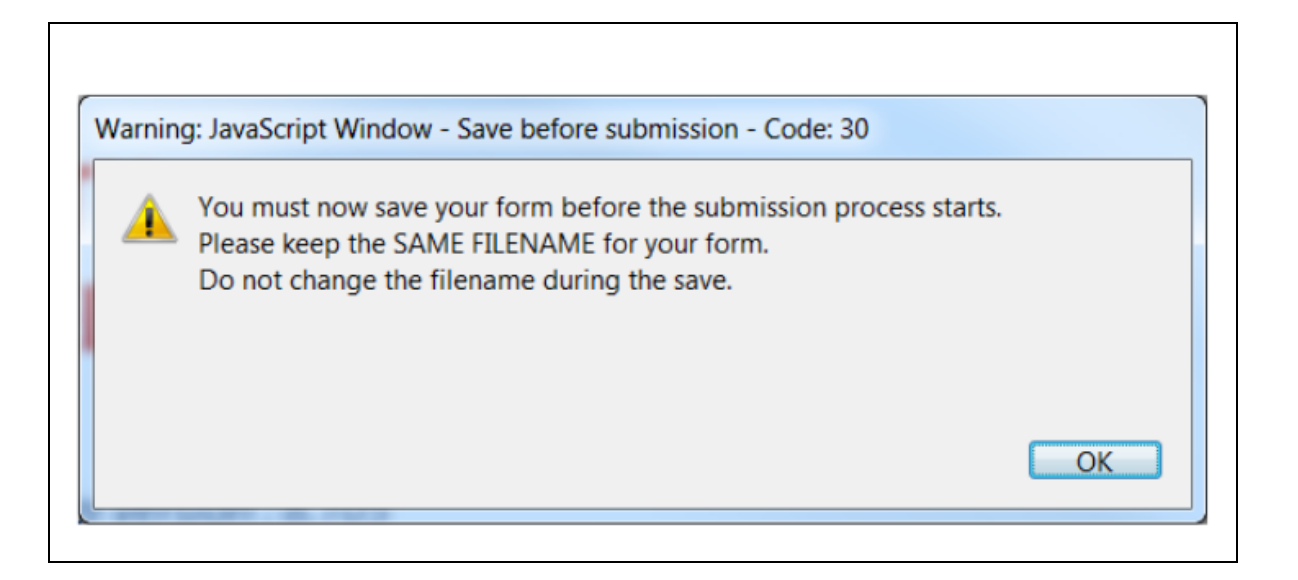

"Mentés mint" opcióval mentheti el az űrlapot.

Ha egy felugró ablak arra kérdez rá, hogy cserélni szeretné-e a meglévő fájlt, kattintson az "Igen" gombra.

Biztonsági beállításaitól függően megjelenhet egy újabb felugró ablak is, amelyben engedélyeznie kell, hogy a dokumentum csatlakozhasson az EACEA rendszeréhez.

Elektronikus pályázati űrlap (eForm) kitöltése és benyújtása -Útmutató

Ha a benyújtás sikeresen befejeződött, egy felugró ablak jelenik meg:

- megerősíti a beadás sikerességét
- tartalmazza a benyújtás számát ("submission number")

Mentse el és nyomtassa ki az űrlapot:

 a mentés során ne változtassa meg a fájl nevét

| Warning: JavaScript Window - Successful Submission Message |                                                                                                 |    |
|------------------------------------------------------------|-------------------------------------------------------------------------------------------------|----|
| 0                                                          | Details of the result: Success, Your submission number is: 550501-CITIZ-1-2014-1-BE-CITIZ-OGREM |    |
|                                                            | Please, SAVE and PRINT the application form before closing it.                                  |    |
|                                                            |                                                                                                 |    |
|                                                            |                                                                                                 | ОК |
|                                                            |                                                                                                 |    |
|                                                            |                                                                                                 |    |

A benyújtás száma megjelenik az űrlap valamennyi oldalának bal alsó sarkában, valamint a dokumentum utolsó oldalán:

| Submission number : | 550501-CITIZ-1-2014-1-BE-CITIZ-OGREM |
|---------------------|--------------------------------------|
| Submission number : | 550501-CITIZ-1-2014-1-BE-CITIZ-OGREM |

Emellett a pályázó szervezet űrlapban megadott kapcsolattartójának a rendszer automatikus üzenetet küld a benyújtás sikerességéről.